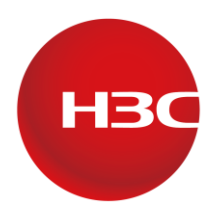

## H3C製品 障害情報収集クイックガイド

Version: 1.0 2022 March 24th

New h3c Technologies Co.,Ltd.http://www.h3c.com

Document version: 6W103-20200507 Product version: R5426P02 Copyright © 2020, New H3C Technologies Co., Ltd. and its licensors All rights reserved

本書のいかなる部分も、New H3C Technologies Co.,Ltd.の書面による事前の同意なしに、いかなる形式または 手段によっても複製または更新することはできません。

#### 商標

New H3C Technologies Co.,Ltd.の商標を除き、本書に記載されているすべての商標は、それぞれの所有者の 商標または登録商標です。

#### 注意

本書に記載されている情報は、予告なしに変更されることがあります。このドキュメントに記載されているすべての内容(記述、情報、推奨事項を含む)は、正確であると考えられますが、明示的であるか黙示的であるかを問わず、いかなる種類の保証もなく提供されています。H3Cは、本書に含まれている技術的または編集上の誤りまたは脱落に対して責任を負わないものとします。

| ネットワーク装置セクション             | . 4 |
|---------------------------|-----|
| 1.デバイスシリアル番号の収集方法         | . 4 |
| 2.ネットワークの問題をどのように説明しますか?  | . 4 |
| 3.ネットワークトポロジはどのように記述しますか? | . 5 |
| 4.診断情報の収集方法               | . 5 |
| 5.ログの収集方法                 | . 6 |
| IMCセクション                  | . 6 |
| 1.デバイスシリアル番号の収集方法         | . 6 |
| 2.問題をどのように記述しますか?         | . 7 |
| 3.ログの収集方法                 | 7   |
| Serverセクション               | . 9 |
| 1.デバイスシリアル番号の収集方法         | . 9 |
| 2.ログの収集方法                 | 10  |
| 無線AC/APセクション              | 10  |
| 1. 診断情報の収集方法              | 10  |

## 内容

# 障害情報収集クイックガイド

お客様へ、完全な障害情報は、根本原因を見つけて問題を迅速に解決するのに役立ちます。障害情 報の収集をより効果的に行うために、製品に基づいて障害情報を収集するための簡単なガイドを提供し ます。問題をフィードバックするときは、ガイドに従って情報を収集できます。複雑な問題の場合は、エンジ ニアがより多くの情報を収集するためにあなたの助けが必要な場合があります。また、具体的な方法は電 子メールで送信されます。ご協力ありがとうございます。

## ネットワーク装置セクション

### 1.デバイスシリアル番号の収集方法

「21」で始まる20桁のコードがシリアル番号です。

#### (方法A)CLIを使用してSNを表示する

<H3C>dis device manuinfo

DEVICE\_NAME: LS-7503E-M-GL DEVICE\_SERIAL\_NUMBER :210235A3MFX20800XXXX MAC\_ADDRESS: NONE

(方法B)デバイスのラベルを確認する

| S | N: | MAC: |
|---|----|------|

## 2.ネットワークの問題をどのように説明しますか?

具体的な問題現象の説明:故障現象、故障の範囲、故障期間、自動的に復旧したか、故障前や故障中の 操作はないかなど(簡単な文章で要約するのではなく、できるだけ詳しく記載してください)

例:こんにちは、私のセンターにはH3C製品があります。モデルはMSR810、バージョンはR0821P15です。こ のデバイスはネットワークの出口にあり、その1/0/1インターフェイスはプロバイダーに接続されています。 インターフェイスアドレスは62.43.2.xです。その1/0/3インターフェイスはイントラネットに接続され、インター フェイスアドレスは192.168.1.254です。12月10日22:00から23:00までの間、このデバイスの1/0/1ポートが ー時的に上下する異常現象が発生しました。装置を再起動したところ、再起動後に障害が消失したことが わかりました。装置に問題がないか確認するのをお手伝いください。添付はこの装置の診断情報とログで す。

## 3.ネットワークトポロジはどのように記述しますか?

具体的な問題現象の説明:デバイスモデル、デバイスインターフェイス、インターフェイスアドレスなど、ネットワークトポロジを詳細に説明してください。

次に示すようなネットワークトポロジをフィードバックします(ネットワークトポロジを描画したり、写真を 撮ったりすることもできます)。

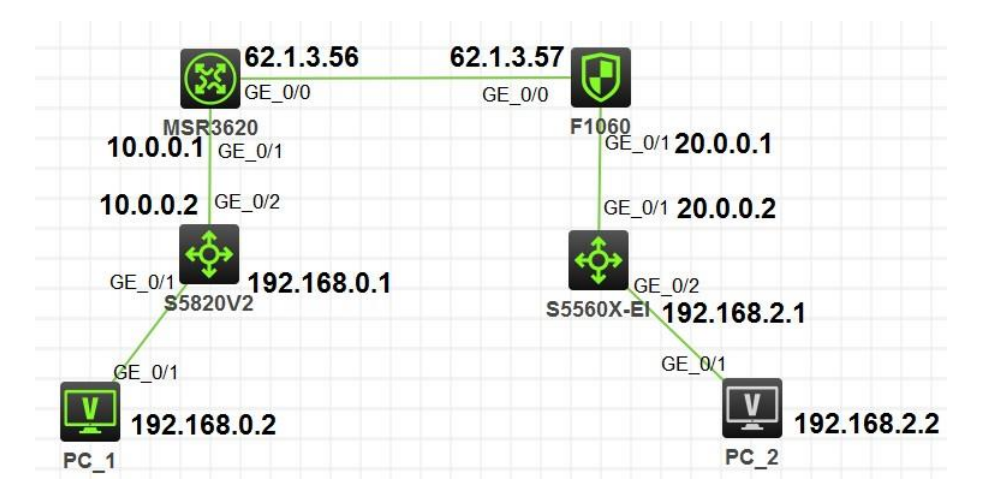

### 4.診断情報の収集方法

診断情報には、デバイスの全体的なステータス情報が含まれており、問題の根本原因を特定するのに役 立ちます。障害発生時に情報を収集するには、ネットワーク内のH3C製品のすべてのデバイスのdisplay diagnostic-informationを収集してください。障害が自動的に復旧する場合は、障害発生時と障害後に この診断情報を収集してください。

(方法A:お勧め)

デバイスストレージへ保存し、PCへFTPを使ってエクスポートします Please input the file name(\*.tar.gz)[flash:/diag\_WX3820H-AC\_20130101-040914.tar.gz]:

Diagnostic information is outputting to flash:/diag\_WX3820H-AC\_20130101-040914.tar.gz.

#### Please wait ...

Save successfully

パス内のファイルをエクスポートします。装置をFTP/TFTPサーバーにしてファイルをPCへコピーする場合は、 このガイドを参照してください。https://www.h3c.com/en/d\_202108/1434879\_294551\_0.htm

#### (方法B)

操作記録を保存し、表示された情報を端末から記録してセッションを保存します(情報量が多く、少し時 間がかかります)

[H3C] display diagnostic-information Save or display diagnostic information

(Y = save, N = display)? [Y / N]: n

### 5.ログの収集方法

この情報はデバイスのログを記録するもので、障害が発生した時刻を迅速に特定し、障害発生時のデバイスの異常動作を確認するのに役立ちます。

例:

#### <H3C>dir logfile/logfile.log

Directory of flash:/logfile

0 -rw-177201 Jan 09 2013 19:01:39 logfile.log

#### <H3C>more flash:/logfile/logfile.log

%@1%Dec 31 23:59:45:320 2012 H3C SYSLOG/6/SYSLOG\_RESTART: System restarted --

H3C Comware Software.

%@2%Jan 1 00:01:16:722 2013 H3C STP/6/STP\_ENABLE: STP is now enabled on the device.

すべての出力情報を記録します。または、フラッシュに保存されたlogfile.logファイルをFTPによりエクスポートします。

## IMCセクション

## 1.デバイスシリアル番号の収集方法

**ユーザー名**をクリックし、aboutをクリックします。

| Query Devices Q | • × | * | R admin  |
|-----------------|-----|---|----------|
| Download        | d.  |   | O About  |
| Download        | d   |   | O Help   |
| Downlood        | a)  |   | O Logout |
|                 |     |   |          |

左下コーナーにあるView Authorizied Codeをクリックします。

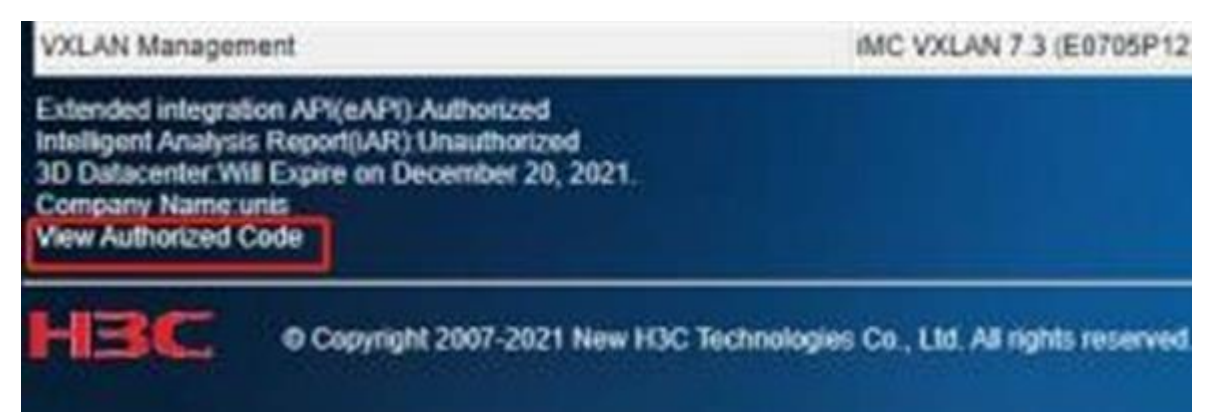

#### BOM descriptionに従って、対応するBAR Codeを指定します。

| BOM Code 🔺 | Authorized Code 🖗                              | Bar Code 🤤              | QR Code 🔮 | BOM Description                                                                                                  | Authorized Typ |
|------------|------------------------------------------------|-------------------------|-----------|----------------------------------------------------------------------------------------------------|----------------|
| 0231A0U8   | 1611195126 <sup>3</sup> 920322039602<br>32FF33 | 210231A0L 1A00000<br>1  |           | H3C IMC, MPLS VPN<br>Manager Component (50<br>Nodes), Software (CD)                                              | Temporary      |
| 0231A2JB   | 01218124224292 000221FDF<br>F33                | 210231A2J 1A00004<br>Z  |           | H3C UCenter, IOM, Application<br>Management Component                                                            | Temporary      |
| 0231A2LW   | 0084576324330 903000020<br>3147FF33            | 210231A2 21A0000<br>4F  |           | H3C iMC, End-user Intelligent<br>Access Component                                                                | Temporary      |
| 0231A81U   | 083347569525 )2032203970<br>232FF33            | 210231A8 21A00000<br>2  |           | H3C iMC, MPLS VPN<br>Manager Component(50<br>nodes), Software(CD) Chinese<br>Edition                             | Temporary      |
| 0231A83U   | 291609405332 3003220659F<br>F33                | 210231A8 21A00000<br>8  |           | H3C iMC, Intelligent<br>Management Platform<br>Standard Edition (50 nodes),<br>Software (DVD) Chinese<br>Edition | Temporary      |
| 0231A83V   | 184557761655 1044201E21<br>544FF33             | 210231A8 21A00000<br>5  |           | H3C iMC, EAD Security Policy<br>Component(500 Security<br>Authentication Users),<br>Software(CD) Chinese Edition | Temporary      |
| 0231A8HC   | 372700740525 350020A1DF<br>F33                 | 210231A81 21A0000<br>0Y |           | H3C UCenter, IOM, Service<br>Health Manager Component                                                            | Temporary      |

## 2.問題をどのように記述しますか?

問題について説明し、問題の症状とスクリーンショットを提供してください。たとえば、eia認証が使用 されている場合、ポータル認証は失敗し、IMcは認証失敗を記録します。

### 3.ログの収集方法

故障スナップショットをフィードバックし、実際の状況に基づいて以下の情報を収集してください。

#### 3.1 IMcインストール展開ログ

IMcのインストールまたはアップグレードに失敗した場合は、IMcデプロイメントLOGをIMcで収集する必要があります。

**/deploy/log**ディレクトリまたは**Windows/imC-reserverd/log**ディレクトリ、またはLinuxの場合は**/etc/imc-reservered/log**ディレクトリ

| 9   | Applicat | ions           | Places  | Terminal  |                                  |          |
|-----|----------|----------------|---------|-----------|----------------------------------|----------|
| Fil | e Edit   | View           | Search  | Terminal  | Help                             |          |
| [0] | acle@i   | mcapp          | log]\$  | pwd       |                                  |          |
| /et | tc/1MC-  | Reser          | ved/log | 9         |                                  |          |
| [0] | acle@1   | mcapp          | log]\$  | pwd       |                                  |          |
| /e1 | C/IMC-   | Reser          | ved/log | 9         |                                  |          |
| loi | actegi   | mcapp<br>20210 | 1003121 | 72000 100 | dbrocult 202111121104549 log     | dbrocult |
| db  | esult_   | 20210          | 020101  | 72102 10  | dbrocult_2021111311045510_log    | dbresult |
| db  | esult    | 20210          | 020101  | 5192.100  | dbresult_2021111311043510.log    | dbresult |
| abi | esult    | 20210          | 020100  | 55494.100 | dbresult_2021111311053912.log    | dbresult |
| abi | esult_   | 20210          | 820100  | 55696.100 | dbresult_2021111311054614.log    | abresult |
| aDI | esult    | 20210          | 823111  | 51198.100 | dbresult_2021111311082416.log    | dbresult |
| dbr | esult_   | 20210          | 823111  | 519100.10 | og dbresult_2021111311095318.log | dbresult |
| dbr | result   | 20211          | 028162  | 1000.log  | dbresult_202111131134070.log     | dbresult |
| dbr | result_  | 20211          | 113110  | 1160.log  | dbresult_202111131134082.log     | dbresult |
| dbr | result   | 20211          | 113110  | 2132.log  | dbresult_2021111315274520.log    | dbresult |
| dbr | result   | 20211          | 113110  | 2134.log  | dbresult 2021111315274822.log    | install  |
| dbr | result   | 20211          | 1131104 | 4406.log  | dbresult 2021112011095324.log    | install  |
| [0] | acle@i   | mcapp          | log]\$  |           |                                  |          |

### 3.2 Plat & Componentログ収集方法

対応するcomponent processを選択し、ログレベルをDEBUGに設定して、障害を記録します。 ログをダウンロードするには、Downloadをクリックします。

| System > Log Configuration |                                   |                                 |                                          |
|----------------------------|-----------------------------------|---------------------------------|------------------------------------------|
| C Retresh Restore Default  |                                   | P The NEODC log level in resour | ce intensive. When you set the log level |
| Process Name 🖛             | Description                       | Log Level                       | Download Logs (Today)                    |
| uamThirdAuth               |                                   | INFO                            | Download                                 |
| uamjob                     |                                   |                                 | Download                                 |
| uamimg                     |                                   |                                 | Download                                 |
| uam                        |                                   | WARN                            | Download                                 |
| portalserver               |                                   | INFO =                          | Download                                 |
| policyserver               |                                   | INFO =                          | Download                                 |
| netconf                    |                                   | INF0                            | Download                                 |
| jserver                    | System startup log and Access Log | INFO                            | Download                                 |
| ispserver                  |                                   | INFO 🔗                          | Download                                 |
| Img                        | System Communication messages Log |                                 | Download                                 |

| HBC Intelligent<br>Management Ce        | nter | Home               | Resource User Service Alarm Report            | System            |       |
|-----------------------------------------|------|--------------------|-----------------------------------------------|-------------------|-------|
| Resource Management                     | ٢    | System > Server In | do                                            |                   |       |
| Operator Management                     | •    | Process CPU Int    | lo Memory Info Disk Info Database Info        |                   |       |
| Group Management                        | ٢    | Refresh            |                                               |                   |       |
| Hierarchical NMS                        | ۲    |                    |                                               |                   |       |
| System Configuration                    | •    | Process            | Description                                   | Status Location   |       |
|                                         |      | dbman              | Database management                           | Started Conductor | serv  |
| 🛨 My Favorites                          |      | imcaddm            | ACI. management                               | Started Conductor | serv  |
| Desration Log                           |      | imcapmedm          | Apme management                               | Started Conductor | serv  |
|                                         |      | imcclgbakdm        | Configration file management                  | Starled Conductor | servi |
| (2) Configuration Audit                 |      | imccimdm           | Storage Automation                            | Started Conductor | serv  |
|                                         |      | imccimtim01        | Storage Automation                            | Started Conductor | serv  |
| Telnet/SSH Proxy Log                    |      | imccimdm02         | Storage Automation                            | Started Conductor | serve |
| Guick Service Process                   |      | imccimdm03         | Storage Automation                            | Started Conductor | serv  |
|                                         |      | imccimdm04         | Storage Automation                            | Started Conductor | serv  |
| System Settings                         |      | imcondingedim      | Generic command construct and analyse process | Started Conductor | serv  |
| 100000000000000000000000000000000000000 |      | imcdhcpagentdm     | dhcpagent-                                    | Started Conductor | servi |
| Data Export                             |      | imclautidm         | Alam management                               | Started Conductor | serv  |
| Fill Server Info                        |      | imciccdm           | Icc common service management                 | Started Conductor | serv  |
|                                         |      | Imcinventorydm     | Inventory management                          | Started Conductor | servi |

プロセスがどのコンポーネントであるかは、次のページで確認できます。

## Serverセクション

## 1.デバイスシリアル番号の収集方法

HDMにログインし、次のページでサーバのシリアル番号を確認します。

#### HDM 1.11.35P07 Summary Hardware Summary FRUs Firmware Sensors Monitoring Re Summary 88 Dashboard Status summary 3 Server Health 1 issue is present. Please troubleshoot the issue in Critical time. Ęø Network Major Configuration Major Minor Info Ø Security Power Basic information 믭 **Remote Control** Vendor New H3C Technologies Co., Ltd. HDM firmware Power & Thermal 0 Product name UniServer R4900 G3 **BIOS firmware** ⊕ Maintenance Host name HDM210235A2CR619BF001TL CPLD firmware Serial number 210235A2CR61 HDM date and time IPv4 addresses Shared port: 172.25.254.224;

Dashboard > Summary

## 2.ログの収集方法

以下の情報をフィードバックしてください。 クライアントサイト/プロジェクト: デバイスモデル: OSバージョン: 問題のスクリーンショット: 問題のスクリーンショットをフィードバックしてください

次に、HDMでSDS情報を収集し、弊社に送ってください。診断情報の収集方法は: Dashboard > Log Download > Download entire log

|     | C HOM           | Summary Hardware Summary FRUs Firmware Sensors Monitoring Resource Summary Log Download                                 |
|-----|-----------------|----------------------------------------------------------------------------------------------------|
| 88  | Dashboard       | Log Download                                                                                                    |
| ø   | Server Health   | Compressing SDS log. Progress. Sette                                                                                    |
|     | Network         | Dounland entire log                                                                                                    |
| 111 | Configuration   | 505 kg records all configuration changes for the ble of the server. Download the entire 505 for might take a long time. |
| 0   | Security        | Dounload specified log                                                                                                  |
| 63  | Remote Control  | 57 Jan 100 W 100 W 100 00-00                                                                                            |
| 0   | Power & Thermal | New Contacts                                                                                                    |
| ۵   | Maintenance     | Name                                                                                                    |
|     |                 | Telephone                                                                                                    |
|     |                 | EMal                                                                                                    |
|     |                 | . Downflowed here:                                                                                                    |

以上、よろしくお願い致します。

## 無線AC/APセクション

### 1. 診断情報の収集方法

ACの診断情報の収集は「<u>ネットワーク装置セクション</u>」を参照ください。

なお、ここではACに管理されていて直接telnetアクセスできないAPの診断情報の取り方について説明いたします。

まず、ACにログインしてから以下のコマンドによりACからFIT APにtelnetします。そして**display diagnostic-information**により診断情報を収集してください。**display diagnostic-information**コマンド については、ネットワーク装置セクションの「診断情報の収集方法」を参照ください。 #ACからのコマンドは以下の通りになります。 <AC>system-view [AC]probe [AC-probe]wlan ap-execute all exec-console enable [AC-probe]quit # ACのIPアドレスを確認する [AC] display wlan ap all address Total number of APs : 3 Total number of connected APs : 3 Total number of connected manual APs : 3 Total number of connected auto APs : 0 Total number of inside APs : 0 AP name IP address MAC address ROOM-101 192.168.1.7 1019-65c2-3ee0 ROOM-102 1019-65c2-48a0 192.168.1.8 ROOM-103 192.168.1.9 1019-65c2-4840 # ACIcteInetします。パスワードのデフォルトは以下の通りです。 <AC> telnet 192.168.1.7 Password:h3capadmin <AP> display diagnostic-information [H3C] dis diagnostic-information Save or display diagnostic information (Y = save, N =display)? [Y / N]: y Please input the file name(\*.tar.gz)[flash:/diag\_WX3820H-AC\_20130101-

040914.tar.gz]:

Diagnostic information is outputting to flash:/diag\_WX3820H-AC\_20130101-040914.tar.gz.

Please wait ...

Save successfully

#採取したファイルはFTPを使ってPCへコピーします。